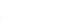

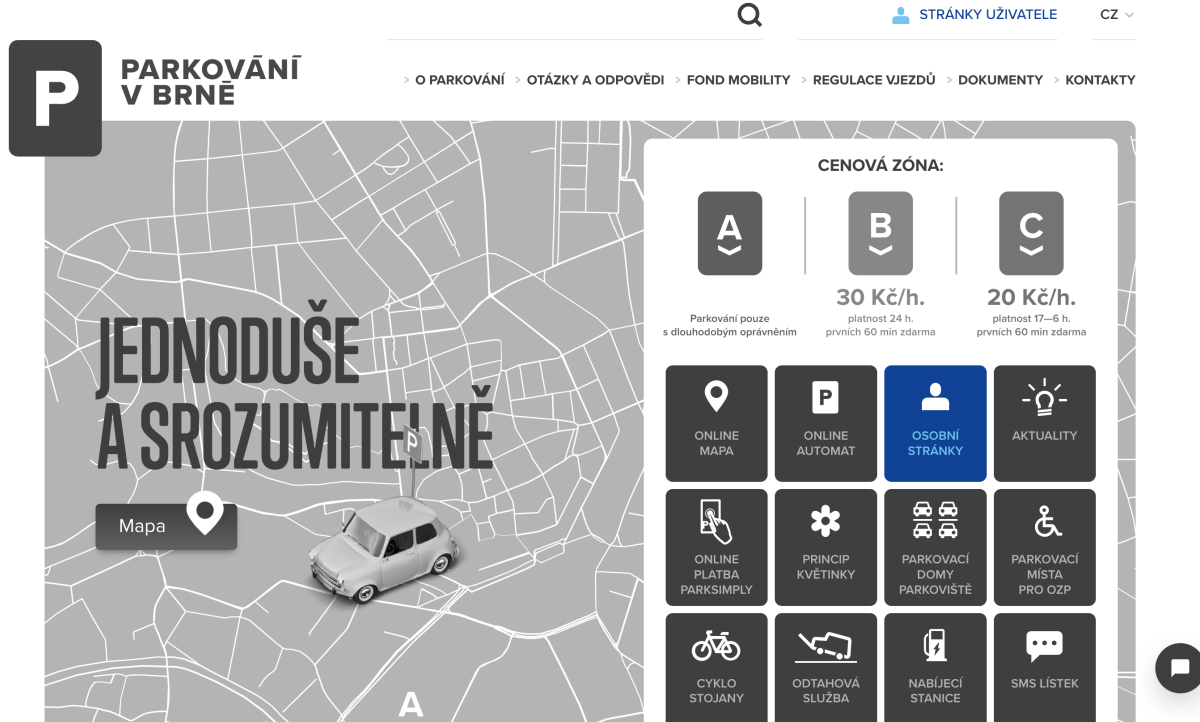

#### Návod na ovládání OSU: Osobních stránek uživatele

| Stránky uživatele                                                                                                    |  |
|----------------------------------------------------------------------------------------------------|--|
| Uživatelské jméno                                                                                                    |  |
| Zapomenuté heslo Přihlásit                                                                                                    |  |
| Nemate ucet ?<br>Zaregistrujte se. Registraci je možné provést prostřednictvím registračního formuláře nebo<br>osobně na kontaktním pracovišti na adrese Zvonařka 5. |  |
|                                                                                                    |  |

Osobní stránky uživatele (dále jen OSU) je elektronický účet, přes který je možné vyřídit a spravovat parkovací oprávnění elektronicky. Mezi další funkčnosti patří například udělování volných parkovacích hodin návštěvám, změny registračních značek vozidel nebo poskytování vjezdového oprávnění do oblasti s omezeným vjezdem.

### Obsah

| Registrace                                                                               | 3  |
|------------------------------------------------------------------------------------------|----|
| Přihlášení                                                                               | 3  |
| Hlavní nabídka                                                                           | 3  |
| Nové oprávnění - základní ovládání                                                       | 4  |
| Chci nové parkovací oprávnění                                                            | 5  |
| Chci dočasně změnit registrační značku                                                   | 7  |
| Prodal jsem vozidlo a mám jiné. Musím si zařizovat nové parkovací<br>oprávnění?          | 8  |
| Jsem rezident a chci poskytnout parkovací hodiny své návštěvě                            | 9  |
| Jsem rezident, ale nevidím nikde možnost, jak poskytnout návštěvě volné parkovací hodiny | 10 |
| Chci vyřídit předplacené parkovací oprávnění do zóny B                                   | 11 |
| Chci registrovat / změnit přenosnou registrační značku                                   | 12 |

### Základní pojmy

#### Registrace

Rezidenti provedou registraci na přihlašovací stránce zvolením možnosti "registrační formulář" pod přihlašovacím oknem. Po vyplnění jména, příjmení, datu narození, čísla občanského průkazu, adresy trvalého pobytu a e-mailu odešlete žádost. Po jejím zpracování obdržíte na registrační e-mail odkaz k nastavení hesla. Tento způsob registrace je určený pro fyzické osoby osoby s trvalým pobytem v ČR a nepodléhá schválení.

#### Přihlášení

Přes odkaz https://osu.parkovanivbrne.cz nebo přes ikonu webu www.parkovanivbrne.cz se dostanete na přihlašovací obrazovku, kam zadáte přihlašovací e-mail a heslo. Odkaz na vygenerování hesla posíláme e-mailem po zpracování žádosti o zřízení OSU.

#### BRNO Upozornění 1 Při podání žádosti o nové oprávnění je nutné přes pole "Vybrat soubory" doložit potřebné dokumenty(např. technický průkaz od vozidla oboustranně, leasing. Jan Novák smlouvu, atd.). Pokud žádáte o prodloužení či opakované oprávnění se stejnými dokumenty není je potřeba znovu dokládat. Více info www.parkovanivbrne.cz Osobní profil <del>-</del> 3 Přehled 2 Chci vyřídit 4 Platná oprávněn Trvalá Registrace Registrace Nové Nové Prodloužení Zkrácení Registrace oprávnění změna dočasné přenosné 🔝 Žádosti 5 orávnění oprávnění oprávnění návštěvníka /nitroblok RZ RZ RZ Historická oprávněn 6 Platná oprávnění Kontakty Hledat. 5. 9. 2022 -4. 9. 2023 Parkovací hodiny pro návštěvy Rezident základní Návštěvnické : Nápověda Zbývá: 200h (zóna A, B), 1-15 oprávnění 6 9 2022 -Rezident, 1-15 123456 5. 9. 2023 5. 9. 2022 -Přenosné oprávnění číslo POP/2022/273278 Viezdový ZTP. 1-01 4. 3. 2023

### Hlavní nabídka

- Název účtu uživatel může mít více profilů, mezi kterými lze přepínat. U rezidenta se zobrazuje ve formátu "jméno a příjmení", u abonenta zpravidla jméno firmy. Pokud vlastníte rezidentní i abonentní oprávnění, mezi profily lze libovolně přecházet. Kliknutím na název účtu lze také změnit heslo nebo upravovat notifikace o blížícím se konci platnosti oprávnění.
- 2. Chci vyřídit v horní části úvodní obrazovky lze spravovat základní funkce, mezi které patří žádost o nové oprávnění, prodloužení oprávnění, zkrácení oprávnění, trvalá změna RZ (např. při prodeji vozidla), registrace dočasné změny RZ (např. při užívání náhradního vozidla), zkrácení dočasné RZ. K těmto funkcím se dostanete i po vybrání tří teček vedle konkrétního oprávnění.
- 3. Přehled po zvolení nabídky se dostanete na úvodní obrazovku se základními funkcemi
- 4. Platná oprávnění po zvolení nabídky se zobrazí vydaná oprávnění
- 5. Žádosti po zvolení nabídky se zobrazí tabulka s žádostmi, jejich stavem, platební instrukce a případné odůvodnění zamítnutí žádosti. Zákonná lhůta pro vyřízení žádostí, které podléhají schválení, je 30 dní. Obvykle jsou však žádosti vyřizovány do 10 dní.
- 6. Historie oprávnění přehled všech dosud vydaných oprávnění

#### Nové oprávnění - základní ovládání

Po zvolení žádosti o nové oprávnění se zobrazí interaktivní formulář s kategoriemi. Seznam kategorií je odlišný pro rezidenty a abonenty.

| Nové oprávnění           |                                                    |                  | oustan ait                            |
|--------------------------|----------------------------------------------------|------------------|---------------------------------------|
| 1 Kategorie              | Rezident ~                                         | Adresa           | Kounicova 949/67, Brno-střed, Vev 🙃 4 |
| 2 RZ a stát              | Česko ~                                            | Oblast parkování | - Nevybráno - V 🛛 🗸 🕤                 |
| 3 Pořadové číslo vozidla | 0                                                  | Platnost od      | ■ 13.10.2022 6                        |
|                          |                                                    | Doba platnosti   | - Nevybráno - V 🛛 🗸                   |
| Přílohy                  |                                                    | Poznámka         |                                       |
| 8 Vybrat soubory         | Sem přetáhněte soubory                             |                  |                                       |
| Celková cena parkovac    | :ího oprávnění dle zadaných parametrů: <b>0 Kč</b> |                  | Spočítat 9                            |
|                          |                                                    |                  | Zrušit Odeslat                        |

- 1. **Zvolte kategorii** podle toho, jaké oprávnění potřebujete vyřídit. Mezi nejčastěji používané kategorie patří:
  - Rezident (pro vyřízení rezidentního oprávnění)
  - Rezident přechodný pobyt (pro cizince ze zemí EU i mimo EU)
  - Abonent (pro vyřízení abonentního oprávnění)
  - Parkovací hodiny pro návštěvy Rezident základní (pro rezidenty s trvalým pobytem nebo vlastníky nemovitostí)
  - Parkovací hodiny pro návštěvy Rezident dodatečné (další hodiny k dokoupení)
  - Motocykly (parkovací oprávnění pro motocykly)
  - Předplacený POP (Zóna B) (předplacené parkovací oprávnění do zóny B pro návštěvníky)
  - Parkovací ZTP/P (bezplatná registrace pro držitele průkazu ZTP/P)
  - Vjezdový (vjezdové oprávnění do historického centra dle zaměření rezident, vlastnický, škola, dlouhodobá či krátkodobá činnost, zásobování, atd.)
- Vyplňte registrační značku vozidla
   Pořadové číslo vozidla u rezident
- 3. **Pořadové číslo vozidla** u rezidentního a abonentního oprávnění se od pořadí vozidla odvíjí cena; u většiny oprávnění je však pořadí nepodstatné a políčko bude předvyplněné a neupravitelné.
- 4. Adresa vyplní se automaticky dle trvalého pobytu/sídla společnosti. Zkontrolujte správnost adresy a v případě žádosti do jiné oblasti (k vlastněné nemovitosti/provozovně společnosti) adresu změňte.
- 5. Oblast parkování vyberte z přednastavené nabídky číslo oblasti (možnosť Brno zvolte v případě žádostí, které nejsou vázané na konkrétní oblast například Předplacené parkovací oprávnění do zóny B, Parkovací ZTP/P nebo Motocykly). Nabídka oblastí se odvíjí od nastavené adresy (4.bod) pro změnu nabídky změňte adresu.
- 6. **Platnost od** při vyřizování nového oprávnění či při změně registrační značky vždy uveďte datum začátku platnosti.
- 7. Doba platnosti u parkovacích oprávnění vyberte přednastavenou možnost "1 rok", u oprávnění "Předplacený POP" je navíc varianta týden a měsíc. U vjezdových oprávnění zvolte dobu dle potřeby vjezdu (centrum max. 6 měsíců, vnitrobloky max. 1 rok). Možnost "Volné" rozšíří formulář o položku "Platnost do" pro nastavení konkrétní doby platnosti.
- Přílohy zde nahrejte potřebné dokumenty (max. 20 MB) k prokázání právního vztahu k místu a vozidlu (např. Technický průkaz v kompletním znění – VTP/ORV). Při podávání více žádostí není nutné posílat stejný dokument vícekrát.
- 9. Spočítat na základě vložených údajů zjistíte cenu za požadované oprávnění.
- 10. **Odeslat** formulář odešlete ke schválení (pokud podléhá schválení) a stav žádosti vidíte v levém menu po zvolení možnosti Žádosti.

### Životní situace

#### Chci nové parkovací oprávnění

Pokud žádáte o nové parkovací oprávnění nebo jste si zapomněli prodloužit stávající,

#### Nové oprávnění

| Kategorie                 | Rezident             | ~                           | Adresa           | Kounicova 949/67, Brno-s | třed, Vevi 合 |
|---------------------------|----------------------|-----------------------------|------------------|--------------------------|--------------|
| RZ a stát                 | 1B11234              | Česko ~                     | Oblast parkování | 1-15                     | ~ (?)        |
| Pořadové číslo<br>vozidla | 1                    | 0                           | Platnost od      | ■ 13.10.2022             |              |
|                           |                      |                             | Doba platnosti   | rok                      | ~ (?)        |
| Přílohy                   |                      |                             | Poznámka         |                          |              |
| Vybrat soubory            | Sem přetáhnět        | e soubory                   |                  |                          | ie           |
| Celková cena parkovacího  | oprávnění dle zadaný | ch parametrů: <b>200 Kč</b> |                  |                          | Spočítat     |
|                           |                      |                             |                  | Zruš                     | it Odeslat   |

využijte možnosti "Nové oprávnění" z úvodní stránky.

- 1. Na úvodní obrazovce zvolte možnost Nové oprávnění.
- 2. V kolonce Kategorie zvolte možnost Rezident (resp. Abonent).
- 3. Přesvědčte se, že je **správně nastavená adresa** a zvolte číslo vaší oblasti. Pokud vlastníte nemovitost a trvalý pobyt máte jinde, zkontrolujte správnost oblasti *(možnost Brno je pro motocykly, předplacené POP nebo ZTP/P)*.
- 4. Zadejte registrační značku vozidla.
- 5. Zadejte **pořadové číslo** vozidla pokud je první, pak napište 1, pokud druhé, napište 2, atd.
- 6. Zvolte dobu začátku platnosti oprávnění.
- 7. Dobu platnosti dejte na 1 rok.
- 8. Do **příloh** nahrajte požadované dokumenty (technický průkaz vozidla, případně výpis z živnostenského či obchodního rejstříku u abonenta. Veškeré potřebné dokumenty najdete na www.parkovanivbrne.cz).
- 9. Nechte **spočítat cenu** a odešlete žádost.
- 10. Po schválení žádosti obdržíte platební údaje e-mailem. Oprávnění je aktivní od chvíle, kdy je platba připsaná na náš účet. O aktivaci oprávnění odesíláme potvrzení e-mailem a je viditelné i v OSU.

#### Chci prodloužit parkovací oprávnění

| □ P<br>1     | řenosné oprávněn<br>9. 8. 2022 - 18. 9. | ní číslo<br>2022    |         |     |
|--------------|-----------------------------------------|---------------------|---------|-----|
| □ P<br>1     | řenosné oprávněr<br>9. 10. 2022 - 18. 1 | ní číslo<br>1. 2022 |         |     |
| odloužit dob | u platnosti o                           | - Nevybránc         | ) -     | ~ ? |
| ílohy        |                                         |                     |         |     |
| Vybrat se    | oubory Ser                              | n přetáhněte s      | soubory |     |
|              |                                         |                     |         |     |
| oznámka      |                                         |                     |         |     |
| oznámka      |                                         |                     |         |     |

- 1. Na úvodní obrazovce zvolte možnost Prodloužení oprávnění
- 2. Zaškrtněte oprávnění která chcete prodloužit (nebo na úvodní stránce vyberte tři červené tečky u konkrétního oprávnění). U hromadného prodloužení (zaškrtnutí více oprávnění) je možné naráz prodlužovat pouze oprávnění se stejnou dobou platnosti. Oprávnění s jinou dobou platnosti je nutné poslat v samostatné žádosti s danou dobou platnosti
- Prodloužit dobu platnosti o Zvolte dobu dle zaškrtnutých oprávnění (rezident/abonent rok, vjezd do centra 6 měsíců apod.).
- 4. Odešlete žádost
- Pokud prodlužujete placené oprávnění (rezidentní, abonentní, předplacené, atd.) po schválení žádosti obdržíte platební údaje. Po zaplacení a připsání peněz na účet bude oprávnění platné (obdržíte upozornění).
- 6. Pokud prodlužujete neplacené oprávnění (motocykl, ZTP/P, atd.) po schválení žádosti je platné okamžitě.
- 7. Pozor! Prodloužit platné oprávnění lze pouze 2 měsíce před koncem jeho platnosti (oprávnění na sebe navazují) a obnovit 1 měsíc po skončení jeho platnosti (oprávnění již na sebe nenavazují). Pokud je oprávnění propadlé déle, musíte vytvořit nové.

#### Chci dočasně změnit registrační značku

| opraviterii                      |                            |      |                   |       |
|----------------------------------|----------------------------|------|-------------------|-------|
| 11<br>6.                         | 23456<br>9. 2022 - 5. 9. 2 | 023  | Rezident<br>1-15  |       |
| Datum a čas za<br>platnosti změn | učátku<br>y                | ₿    | 13. 10. 2022      | 11:30 |
| Datum a čas ko<br>platnosti změn | once<br>y                  | İ    | 15.10.2022        | 11:30 |
| Nová RZ a stát                   |                            | 1B11 | 234               | Česko |
| Přílohy<br>Vybrat so             | pubory Se                  | em p | řetáhněte soubory |       |
| Poznámka                         |                            |      |                   |       |
|                                  |                            |      |                   |       |
|                                  |                            |      |                   |       |

Pokud máte například vozidlo v servisu a jezdíte s náhradním, můžete si dočasně změnit registrační značku. To lze provést maximálně 4x za rok na celkem 14 dní bez udání důvodu. To znamená, že změnu RZ nemusíte ničím dokládat, ani tato změna nepodléhá schvalování (tzn. je aktivní ihned po odeslání žádosti). Pokud překročíte počet změn nebo celkový počet dní, musíte zvolit možnost Trvalá změna RZ a do přílohy k žádosti doložit důvod změny (např. potvrzení ze servisu a technický průkaz náhradního vozidla vedeného na servis).

- 1. Na úvodní obrazovce zvolte Registrace dočasné RZ
- 2. Označte oprávnění, kterého se změna týká
- 3. Vyplňte datum a čas začátku a konce platnosti změny
- 4. Uveďte dočasnou registrační značku vozidla
- 5. Odešlete žádost

# Prodal jsem vozidlo a mám jiné. Musím si zařizovat nové parkovací oprávnění?

| <b>Trvalá</b> z          | změna RZ                    |                        |                |
|--------------------------|-----------------------------|------------------------|----------------|
| Oprávnění                |                             |                        |                |
| ۲                        | 123456<br>6. 9. 2022 - 5. 9 | Rezider<br>. 2023 1-15 | ıt             |
| Datum zač<br>platnosti z | átku<br>měny                | ■ 14.10.2022           |                |
| RZ a stát                |                             | 1B11234                | Česko ~        |
| Přílohy                  |                             |                        |                |
| Vybr                     | at soubory                  | Sem přetáhněte soub    | ory            |
| Poznámka                 | l                           |                        |                |
|                          |                             |                        |                |
|                          |                             |                        | Zrušit Odeslat |

Pokud prodáte vozidlo, nemusíte vyřizovat nové parkovací oprávnění. Stačí jen provést trvalou změnu registrační značky. Žádost podléhá schválení a její stav vidíte v přehledu žádostí. **Nová registrační značka je aktivní až po schválení žádosti.** 

- 1. Na úvodní obrazovce zvolte Trvalá změna RZ
- 2. Označte oprávnění, kterého se změna týká (nebo na úvodní stránce vyberte tři červené tečky u konkrétního oprávnění)
- 3. Vyplňte datum začátku platnosti změny
- 4. Uveďte novou registrační značku vozidla
- 5. Do přílohy vložte potřebné dokumenty (technický průkaz nového vozidla, leasingová smlouva apod.)
- 6. Odešlete žádost

## Jsem rezident a chci poskytnout parkovací hodiny své návštěvě

| Tier                   | ni parkovani regu              |                          |                                          |                                            |
|------------------------|--------------------------------|--------------------------|------------------------------------------|--------------------------------------------|
| Oprávnění              | í                              |                          |                                          |                                            |
| ۲                      | Návštěvnické<br>5. 9. 2022 - 4 | e oprávnění<br>. 9. 2023 | Parkovad<br>návštěvy<br>(zóna A,<br>1-15 | cí hodiny pro<br>v Rezident základní<br>B) |
| Datum a č<br>platnosti | ćas začátku                    | і 13.10.2                | 2022                                     | 11:30 ~                                    |
| Datum a č<br>platnosti | éas konce                      | і 15.10.2                | 2022                                     | 11:30 ~                                    |
| RZ a stát              |                                | 1B11234                  |                                          | Česko ~                                    |

Každý rezident s trvalým pobytem či vlastník nemovitosti, nezávisle na věku či vlastnictví automobilu, má nárok na hodiny pro své návštěvy. Musí však mít aktivní oprávnění Parkovací hodiny pro návštěvy Rezident (viz další stránka). Hodiny je pak možné využít následovně:

- 1. Na úvodní obrazovce zvolte možnost **Registrace návštěvníka**. Pokud jste rezident a tuto možnost nevidíte, postupujte podle otázky níže.
- 2. Ve formuláři zvolte datum a čas začátku a konce platnosti
- 3. Vyplňte registrační značku vozidla návštěvníka
- 4. Odešlete žádost

Žádost nepodléhá schválení a je platná okamžitě. Návštěvník může parkovat v oblasti rezidenta i v jeho květince (více informací o systému <u>květinky zde</u>).

Zůstatek volných hodin lze vidět na úvodní obrazovce u daného oprávnění. U neaktivního oprávnění bude vidět zůstatek 0 hodin. K přičtení hodin dojde při aktivaci oprávnění (v den začátku platnosti).

## Jsem rezident, ale nevidím nikde možnost, jak poskytnout návštěvě volné parkovací hodiny

| Kategorie                 | Parkovací hodiny pro návštěvy Rezide 🗸 🗸        | Adresa           | Kounicova 949/67, Brnd | o-střed, Vevi 合 |
|---------------------------|-------------------------------------------------|------------------|------------------------|-----------------|
| Pořadové číslo<br>vozidla | 1 ⑦                                             | Oblast parkování | 1-15                   | ~ (?            |
|                           |                                                 | Platnost od      | і 13.10.2022           |                 |
|                           |                                                 | Doba platnosti   | rok                    | ~ Ø             |
| ²řílohy                   |                                                 | Poznámka         |                        |                 |
| Vybrat soubory            | Sem přetáhněte soubory                          |                  |                        |                 |
| elková cena parkovacíh    | o oprávnění dle zadaných parametrů: <b>0 Kč</b> |                  |                        | Spočítat        |
|                           |                                                 |                  |                        |                 |

Jedná se o samostatné oprávnění, které je nutné aktivovat. Žádost provedete tímto způsobem:

- 1. Na úvodní obrazovce zvolte možnost Nové oprávnění
- V přehledu kategorií zvolte Parkovací hodiny pro Rezidenty základní a příslušnou zónu, kterou najdete v <u>interaktivní mapě</u> (pokud jste vyčerpali hodiny zdarma, zvolte možnost dodatečné)
- 3. Zkontrolujte adresu a zvolte oblast parkování
- 4. Zvolte začátek platnosti a dobu trvání Rok
- 5. Nechte spočítat cenu za oprávnění (základní hodiny jsou zdarma, hrazené jsou dodatečné dle ceníku)
- 6. Odešlete žádost

Tato žádost podléhá schválení. Jakmile bude vyřízená, na úvodní obrazovce již uvidíte možnost Registrace návštěvníka.

#### Chci vyřídit předplacené parkovací oprávnění do zóny B

| Kategorie                 | Předplacený POP (zóna B)                         | <ul> <li>✓ Adresa</li> </ul>         | Kounicova 949/67, Brno-střed, Veve 🖞 |
|---------------------------|--------------------------------------------------|--------------------------------------|--------------------------------------|
| RZ a stát                 | 1B11234 ⑦ Česko                                  | <ul> <li>Oblast parkování</li> </ul> | - Nevybráno - V 🗸                    |
| Pořadové číslo<br>vozidla | 1 ⑦                                              | Platnost od                          | - Nevybráno -                        |
|                           |                                                  | Doba platnosti                       | týden<br>✓ měsíc                     |
| Přílohy                   |                                                  | Poznámka                             | rok                                  |
| Vybrat soubory            | Sem přetáhněte soubory                           |                                      |                                      |
| Celková cena parkovacíh   | no oprávnění dle zadaných parametrů: <b>0 Kč</b> |                                      | Spočíta                              |

Služba je určena hlavně lidem, kteří pracují a parkují v centru města, ale dojíždí odjinud a nemají rezidentní nebo abonentní oprávnění. Příkladem může být zaměstnanec firmy, který v zóně B pracuje a před firmou potřebuje zaparkovat v pracovní době. Díky předplacenému oprávnění nemusí řešit každodenní placení za parkování.

- 1. Na úvodní obrazovce zvolte možnost Nové oprávnění
- 2. V přehledu kategorií zvolte Předplacený POP (zóna B)
- 3. Oblast parkování zvolte Brno
- 4. Zvolte datum začátku platnosti
- 5. Zvolte dobu platnosti (týden, měsíc, rok)
- 6. Nechte spočítat cenu
- 7. Odešlete žádost

Jakmile bude žádost zpracovaná, obdržíte platební údaje. Po zaplacení a připsání platby na účet nezapomeňte dané oprávnění na hlavní stránce označit a vyplnit do něj registrační značku vozidla. Registrační značku můžete měnit.

#### Chci registrovat / změnit přenosnou registrační značku

| B R N O                      | Upozornění Při podání žádosti o nové oprávnění je nutné přes pole "Vybrat soubory" doložit potřebné dokumenty(např. technický průkaz c modelní zádosti o nové oprávnění je nutné přes pole "Vybrat soubory" doložit potřebné dokumenty(např. technický průkaz c modelní zádosti o nové oprávnění je nutné přes pole "Vybrat soubory" doložit potřebné dokumenty(např. technický průkaz c modelní zádosti o nové oprávnění je nutné přes pole "Vybrat soubory" doložit potřebné dokumenty(např. technický průkaz c modelní zádosti o nové oprávnění je nutné přes pole "Vybrat soubory" doložit potřebné dokumenty(např. technický průkaz c modelní zádosti o nové oprávnění je nutné přes pole "Vybrat soubory" doložit potřebné dokumenty(např. technický průkaz c modelní zádosti o nové oprávnění je nutné přes pole "Vybrat soubory" doložit potřebné dokumenty(např. technický průkaz c modelní zádosti o nové oprávnění je nutné přes pole "Vybrat soubory" doložit potřebné dokumenty(např. technický průkaz c modelní zádosti o nové oprávnění je nutné přes pole "Vybrat soubory" doložit potřebné dokumenty(např. technický průkaz c modelní zádosti o nové oprávnění je nutné přes pole "Vybrat soubory" doložit potřebné dokumenty není je potřeba znovu dokládat.Vi modelní zádosti o nové oprávnění zádosti o nové oprávnění se stejnými dokumenty není je potřeba znovu dokládat.Vi modelní zádosti o nové oprávnění zádosti o nové oprávnění se stejnými dokumenty není je potřeba znovu dokládat.Vi modelní zádosti o nové oprávnění zádosti o nové oprávnění se stejnými dokumenty není je potřeba znovu dokládat.Vi modelní zádosti o nové oprávnění zádosti o nové oprávnění se stejnými dokumenty není je potřeba znovu dokládat.Vi modelní zádosti o nové oprávnění zádosti o nové oprávnění zádosti o nové oprávnění se stejnými dokumenty není je potřeba znovu dokládat.Vi modelní zádosti o nové oprávnění zádosti o nové oprávnění zádosti o nové oprávnění zádosti o nové oprávnění zádosti o nové oprávnění zádosti o nové oprávnění zádosti o nové oprávnění zádosti o nové oprávnění zádosti op | d vozidla oboustranně, leasing.<br>se informací naleznete ZDE: |
|------------------------------|----------------------------------------------------------------------------------------------------|----------------------------------------------------------------|
| Přehled                      | Chci vyřídit                                                                                                    |                                                                |
| Platná oprávnění     Žádosti | Nové<br>oprávnění vnitroblok Prodloužení<br>oprávnění vnitroblok Prodloužení<br>oprávnění právnění právnění právnění reductaní<br>oprávnění právnění právnění reductaní<br>oprávnění právnění reductaní<br>oprávnění reductaní<br>oprávnění reductaní<br>oprávnění reductaní<br>oprávnění reductaní<br>oprávnění reductaní<br>oprávnění reductaní<br>oprávnění reductaní<br>oprávnění                                                                                                    | Prodloužení oprávnění<br>Zkrácení oprávnění                    |
| Historická oprávnění         | Platná oprávnění                                                                                                    | Registrace přenosné RZ<br>Upravit uživatelský popis            |
| } Kontakty                   | Předplacený POP (zóna B), Brno Přenosné oprávnění číslo                                                                                                    | Historie změn                                                  |
| Nápověda                     | 19. 10. 3022 0:00 - 18. 11. 2022 29:59 4874656                                                                                                    |                                                                |
|                              |                                                                                                    |                                                                |

Existují oprávnění, která nejsou vázaná na konkrétní registrační značku. Typicky jde o tyto oprávnění:

- Předplacené parkovací oprávnění
- Vlastnický
- ZTP a ZTP/P
- Přenosné abonentní oprávnění

U těchto oprávnění je nutné registrační značku vložit do systému následujícím způsobem:

1. Na úvodní obrazovce zvolte možnost **Registrace přenosné RZ** nebo označte příslušné oprávnění (tři tečky) a zvolte možnost **Registrace přenosné RZ** 

Registrace přenosné RZ

| ۲                      | Přenosné opr<br>POP<br>19. 10. 2022 | rávnění číslo<br>- 18. 11. 2022 | Předplac<br>Brno       | ený POP (zóna B)        |
|------------------------|-------------------------------------|---------------------------------|------------------------|-------------------------|
|                        | 4074058                             |                                 | 19. 10. 2<br>18. 11. 2 | 022 0:00 -<br>022 23:59 |
| Datum a č<br>platnosti | as začátku                          | <b>i</b> 25. 10.                | 2022                   | 14:15                   |
| Datum a č<br>platnosti | as konce                            | <b>i</b> 25. 10.                | 2022                   | 14:15                   |
| RZ a stát              |                                     |                                 |                        | Česko                   |

- 2. Zvolte datum a čas začátku platnosti
- 3. Zvolte datum a čas konce platnosti
- 4. Uveďte požadovanou registrační značku
- 5. Odešlete žádost

Žádost nepodléhá schválení a je platná okamžitě.